## MIGROSBANK

## App e-banking Banca Migros | Disattivare la modalità di compatibilità

Se su un computer con Windows 10 l'app e-banking Banca Migros viene eseguita in modalità di compatibilità con Windows 8, non è possibile effettuarne l'aggiornamento.

In questo caso compare il seguente messaggio:

| può essere eseguito su Win8.64 (6.2) |
|--------------------------------------|
|                                      |
|                                      |
|                                      |

## Per risolvere questo errore, è necessario procedere come descritto qui di seguito:

1. Andare sull'icona dell'app e-banking Banca Migros.

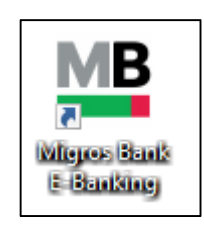

Se l'icona non è presente sul desktop, utilizzare la funzione di ricerca per trovare l'app e-banking Banca Migros e cliccare con il tasto destro per aprire il percorso del file (cioè la cartella dove è salvato il programma).

## MIGROSBANK

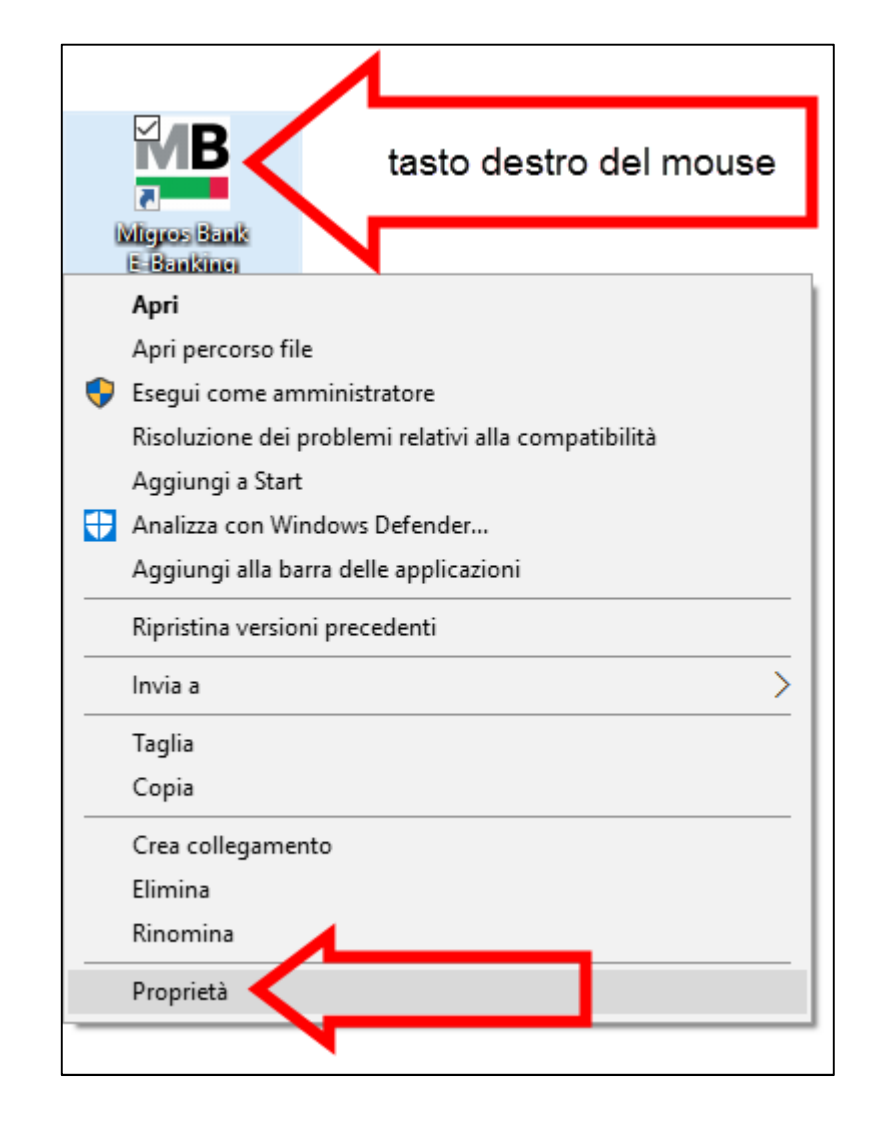

2. Cliccare sull'icona con il tasto destro del mouse e selezionare «Proprietà».

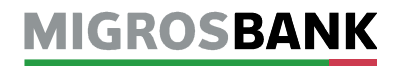

- 3.1. Nella finestra «Proprietà E-banking Banca Migros» cliccare in alto a destra sulla scheda «Compatibilità».
- 3.2. Togliere la spunta dall'opzione per la modalità di compatibilità.
- 3.3. Confermare la modifica con «OK».

| Sicurezza                                                     | Dettagli                                                 | Versioni pre                              | ecedenti          |
|---------------------------------------------------------------|----------------------------------------------------------|-------------------------------------------|-------------------|
| Generale                                                      | Collegamento                                             | Com                                       | patibilită        |
| Se il programma no<br>Windows, provare<br>problemi di compati | n funziona correttam<br>a eseguire lo strumen<br>bilità. | ente in questa ve<br>nto di risoluzione ( | ersione di<br>dei |
| Eseguire lo strum                                             | iento di risoluzione de                                  | ei problemi di con                        | npatibilità       |
| Come scegliere le ir                                          | mpostazioni di compa                                     | atibilità manualme                        | nte               |
|                                                               |                                                          |                                           |                   |
| Modalità compati                                              | bilità                                                   |                                           |                   |
| Esegui il progr                                               | ramma in modalità co                                     | mpatibilità per:                          |                   |
| Windows 8                                                     |                                                          | $\sim$                                    |                   |
| Impostazioni                                                  |                                                          |                                           |                   |
| Modalità color                                                | re Ridotto                                               |                                           |                   |
| Colori a 8 bit (25                                            | 6) 🗸                                                     |                                           |                   |
| Esegui in risol                                               | uzione 640 x 480                                         |                                           |                   |
| Disabilita ridim                                              | ensionamento scher                                       | mo per valori DPI                         | alti              |
| Esegui questo                                                 | programma come ar                                        | mministratore                             |                   |
|                                                               | programma como a                                         |                                           |                   |

4. Avviare l'app e-banking Banca Migros ed effettuare l'aggiornamento.